## 25 jul 2018

# Installationsguide Windows 10

Den här guiden hjälper dig att i några enkla steg skapa en VPN-anslutning till våra servrar. Du behöver endast göra detta en gång, innan du använder Dold.se för första gången.

Del 1: Skapa en **VPN-anslutning** Del 2: Ansluta till **Dold.se** Del 3: **Amerikansk**, **Engelsk** och **Svensk** IP-adress Del 4: **Felsökning** 

# DOLD.SE

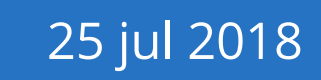

## Del 1: Skapa en VPN-anslutning

**DOLD.SE** 

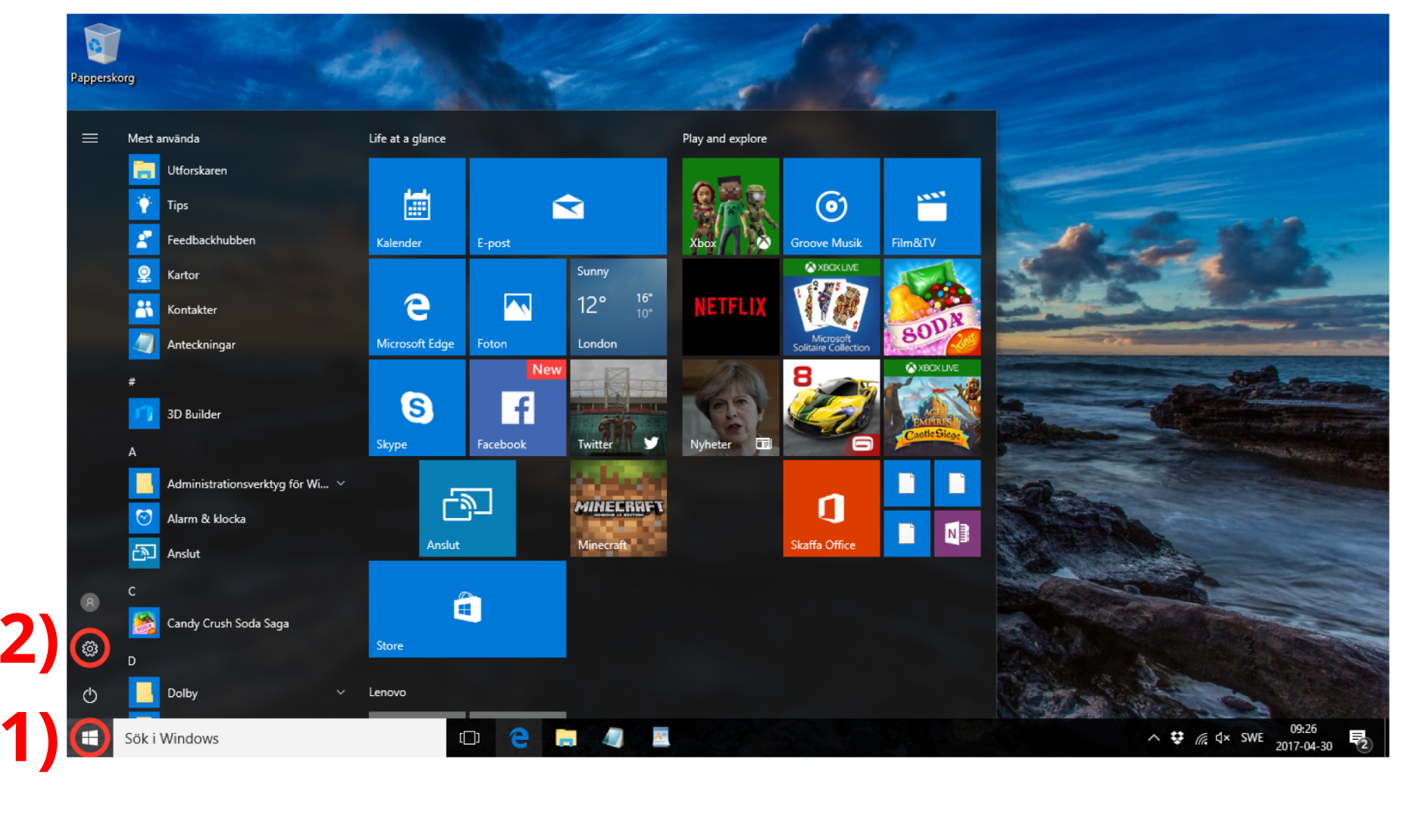

**Steg 1**: Klicka på **Start-knappen** (1) längst ner till vänster, och klicka sedan på den lilla kugghjuls-ikonen för **Inställningar** (2).

DOLD

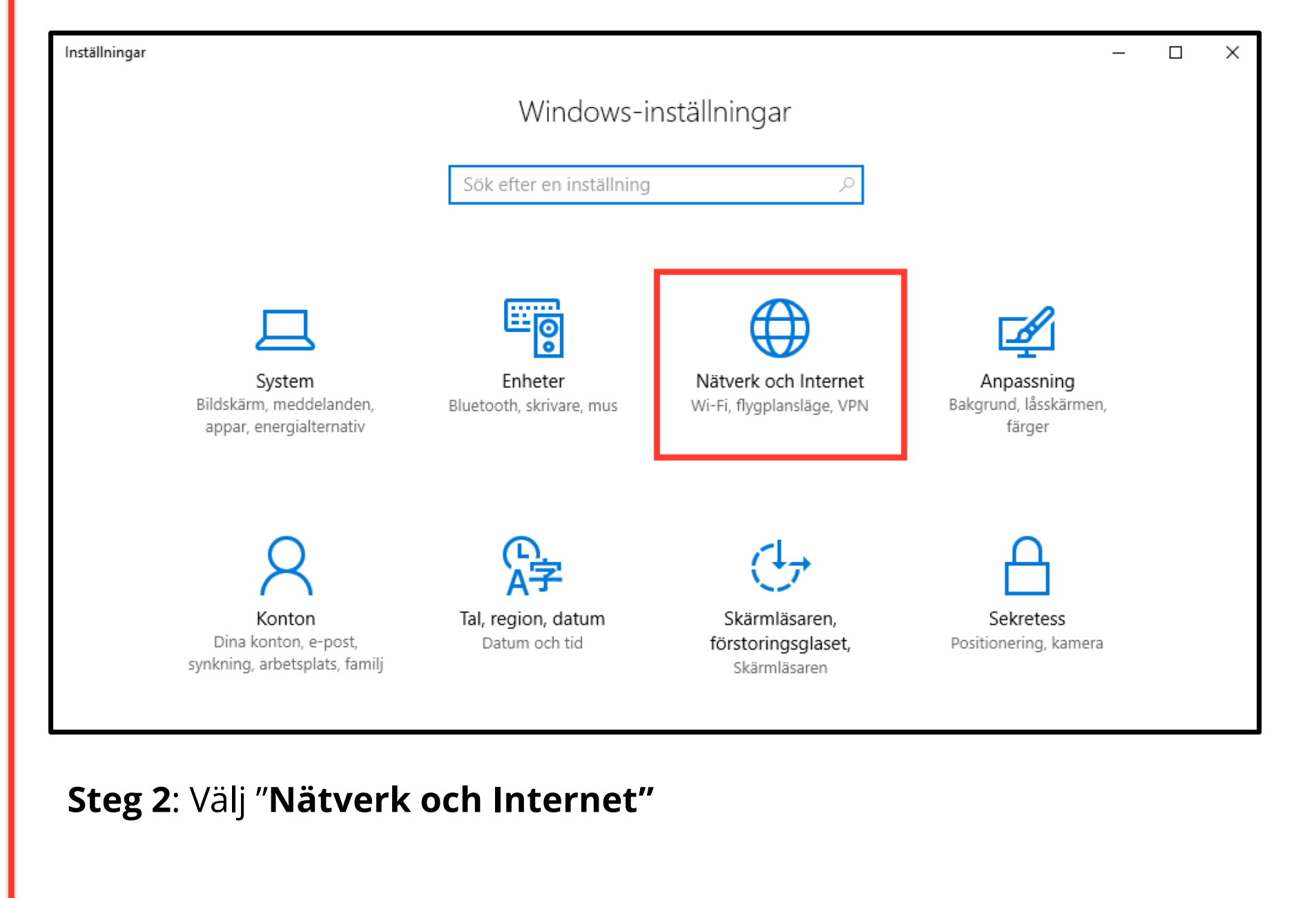

Inställningar

慾 Hem

Sök efter en inställning

Nätverk och Internet

- Status
- 🌈 Wi-Fi

🖫 Ethernet

- ∾ VPN
- ⊮ Flygplansläge
- (ip) Delning av trådlös anslutning
- Inställningar för dataanvändning

Proxy

#### Ändra nätverksinställningarna

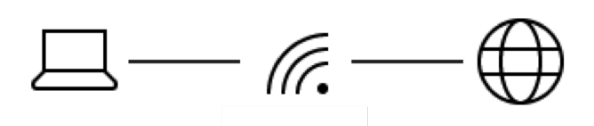

Du är ansluten till Internet

#### Visa tillgängliga nätverk

#### Ytterligare information

- Visa nätverkskort och ändra anslutningsinställningar. Delningsalternativ
- Ange vad du vill dela i de nätverk du ansluter till. Hemgrupp
- Skapa en hemgrupp för att dela bilder, musik, filer och skrivare med andra datorer i nätverket. Diagnostisera och åtgärda nätverksproblem.

Felsökaren för nätverk Hantera kända nätverk

## Steg 3: Välj "VPN" från menyn till vänster.

Q

# **DOLD.** SE

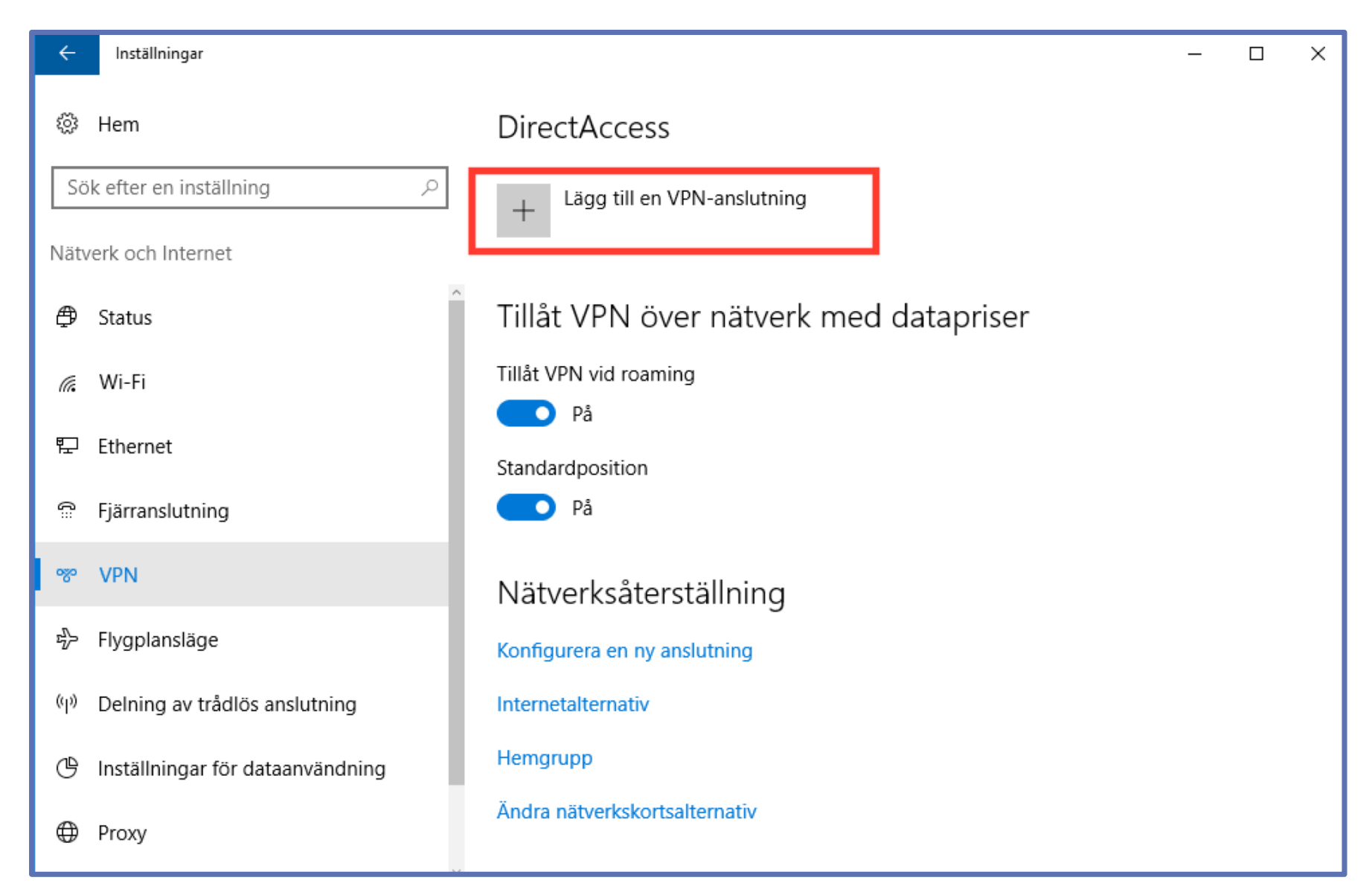

## Steg 4: Klicka på "Lägg till en VPN-anslutning"

**DOLD**.S

| ← Inställningar |                                                                                |
|-----------------|--------------------------------------------------------------------------------|
|                 | Lägg till en VPN-anslutning                                                    |
|                 | VPN-leverantör Windows (inbyggt)                                               |
|                 | Anslutningsnamn                                                                |
|                 | Serverns namn eller adress                                                     |
|                 | VPN-typ                                                                        |
|                 | Automatiskt  Typ av inloggningsinformation                                     |
|                 | Användarnamn och lösenord V                                                    |
|                 | Spara Avbryt                                                                   |
| Steg 5: Vä      | alj " <b>Windows (inbyggt)</b> " från drop-down-menyn, som du öppnar           |
| genom at        | t klicka på den lilla pilen till höger i rutan under " <b>VPN-leverantör</b> " |

Inställningar

| Lägg till en VPN-anslutning                                                    |                              |   |
|--------------------------------------------------------------------------------|------------------------------|---|
| VPN-leverantör                                                                 |                              |   |
| Windows (inbyggt) V                                                            |                              |   |
| Anslutningsnamn                                                                |                              |   |
| Dold.se                                                                        |                              |   |
| Serverns namn eller adress                                                     |                              |   |
| connect.dold.se                                                                |                              |   |
| VPN-typ                                                                        |                              |   |
| Automatiskt 🗸                                                                  |                              |   |
| Typ av inloggningsinformation                                                  |                              | S |
| Användarnamn och lösenord V                                                    |                              |   |
|                                                                                | Spara Avbryt                 | Q |
|                                                                                |                              |   |
| Steg 6: Ange "Dold.se" som "Anslutning<br>"connect.dold.se" som "Serverns namn | snamn", och<br>eller adress" | B |
|                                                                                |                              |   |

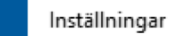

| VENTEVERATION                                                                                                    |   |
|----------------------------------------------------------------------------------------------------|---|
| Windows (inbyggt)                                                                                                    | ✓ |
| Anslutningsnamn                                                                                                    |   |
| Dold                                                                                                    |   |
| Serverns namn eller adress                                                                                                   |   |
| connect.dold.se                                                                                                    |   |
| VPN-typ                                                                                                    |   |
|                                                                                                    |   |
| Automatiskt                                                                                                    |   |
| Automatiskt<br>PPTP (Point to Point Tunneling Protocol)                                                                      |   |
| Automatiskt<br>PPTP (Point to Point Tunneling Protocol)<br>L2TP/IPsec med certifikat                                         |   |
| Automatiskt<br>PPTP (Point to Point Tunneling Protocol)<br>L2TP/IPsec med certifikat<br>L2TP/IPsec med i förväg delad nyckel |   |

**Steg 7**: Välj "**L2TP/IPsec med i förväg delad nyckel**" från drop-downmenyn under "**VPN-typ**"

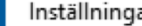

| <i>←</i> | Inställningar     |                                                                                                    |                                                                                                    |
|----------|-------------------|----------------------------------------------------------------------------------------------------|----------------------------------------------------------------------------------------------------|
|          |                   | Lägg till en VPN-anslutning   VPN-typ   L2TP/IPsec med i förväg delad nyckel   I förväg delad nyckel   Dold_L2TP_psk   Typ av inloggningsinformation | Kopiera och klistra in den delade nyckeln från<br>ett textdokument (där du kan se den i klartext),<br>för att vara säker på att det blir rätt. |
|          |                   | Användarnamn och lösenord V                                                                                                    |                                                                                                    |
|          |                   | Användarnamn (valfrītt)                                                                                                    |                                                                                                    |
|          |                   | Lösenord (valfritt)                                                                                                    |                                                                                                    |
|          |                   |                                                                                                    | Spara Avbryt                                                                                                    |
| Ste      | <b>g 8</b> : Ange | e " <b>Dold_L2TP_psk</b> " i rutan för " <b>I f</b>                                                                                                  | örväg delad nyckel"                                                                                                    |

DOLD

٦

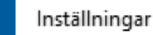

4

| VPN-typ                              |   |  |
|--------------------------------------|---|--|
| L2TP/IPsec med i förväg delad nyckel | ~ |  |
| l förväg delad nyckel                |   |  |
| •••••                                |   |  |
| Typ av inloggningsinformation        |   |  |
| Användarnamn och lösenord            | ✓ |  |
| Användarnamn (valfritt)              |   |  |
|                                      |   |  |
| Lösenord (valfritt)                  |   |  |
|                                      |   |  |
|                                      |   |  |

**Steg 9**: Kontrollera så att "**Användarnamn och lösenord**" är valt under "**Typ av inloggningsinformation**".

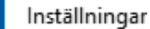

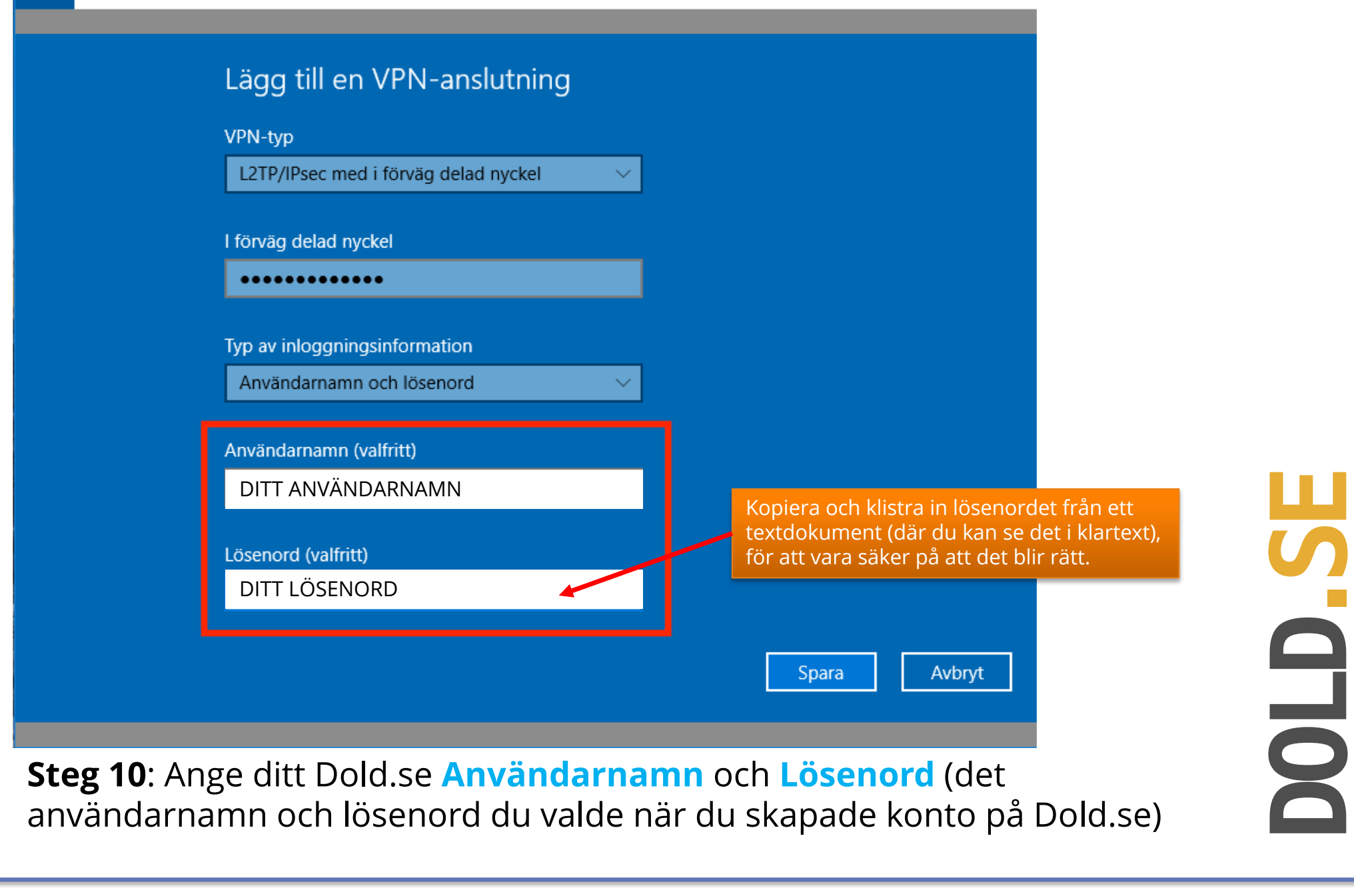

| l förväg delad nyckel               |              |
|-------------------------------------|--------------|
| •••••                               |              |
| Typ av inloggningsinformation       |              |
| Användarnamn och lösenord           |              |
| Användarnamn (valfritt)             |              |
| DITT ANVÄNDARNAMN                   |              |
| Lösenord (valfritt)                 |              |
| DITT LÖSENORD                       |              |
| Kom ihåg min inloggningsinformation |              |
| Kom mag min moggningsinformation    |              |
|                                     |              |
|                                     | Spara Avbryt |

25 jul 2018

## Del 2: Koppla upp mot Dold.se (och koppla ner)

**Grattis!** 

Nu kan du koppla upp mot Dold.se med din nya VPN-anslutning. Börja surfa anonymt och skydda din identitet.

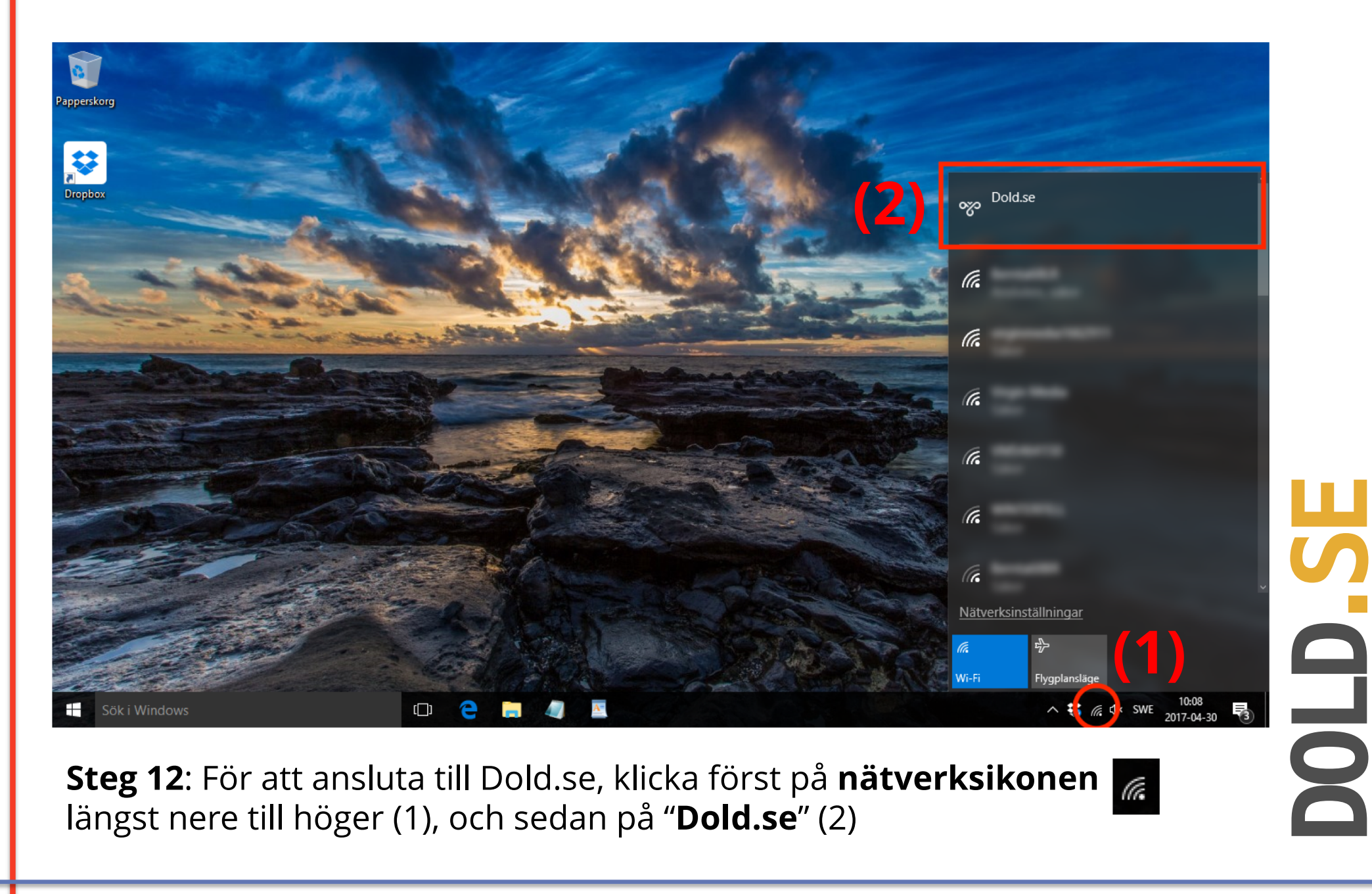

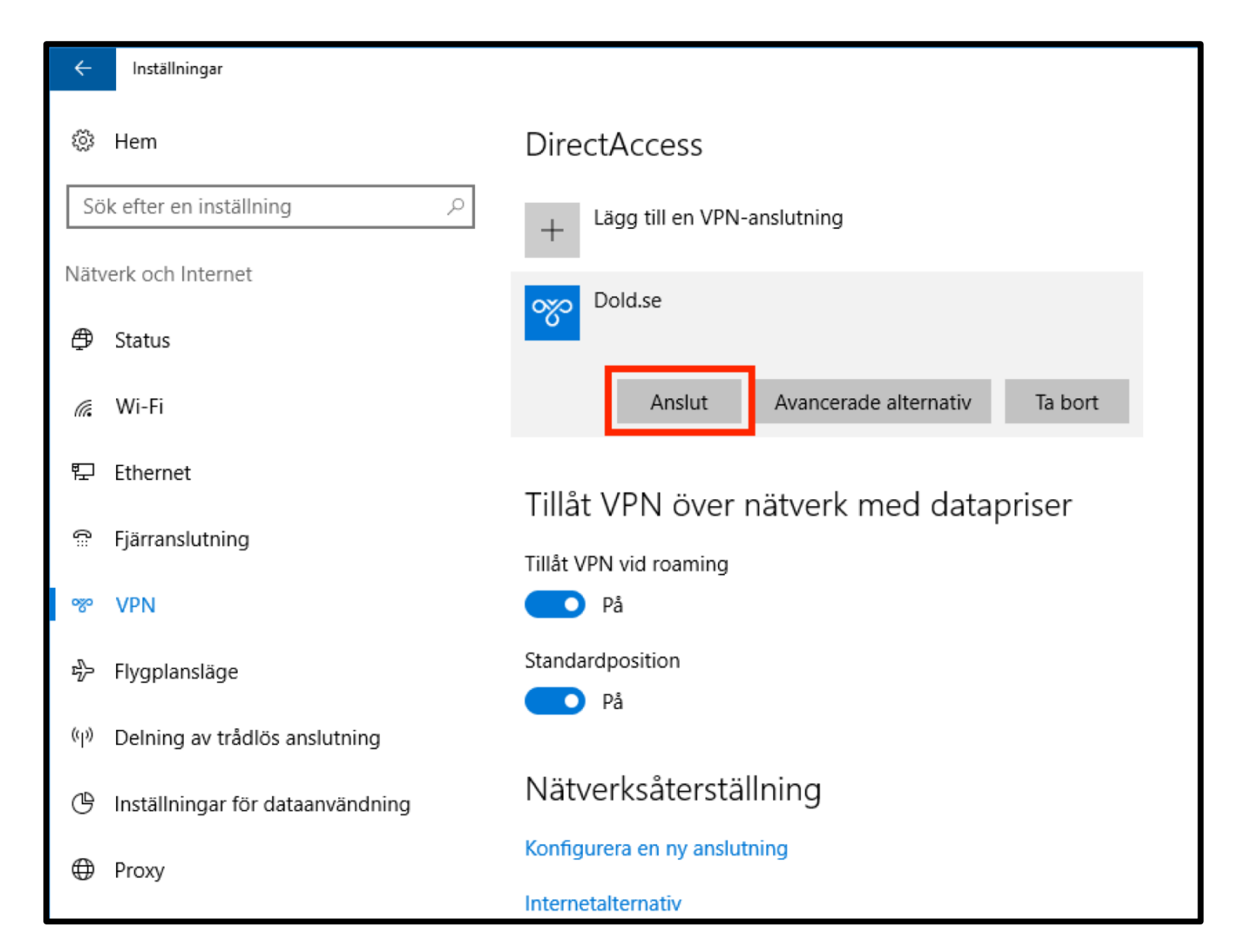

**DOLD**.

**Steg 13**: Från listan av VPN-anslutningar, markera "**Dold.se**" och klicka på "**Anslut**"

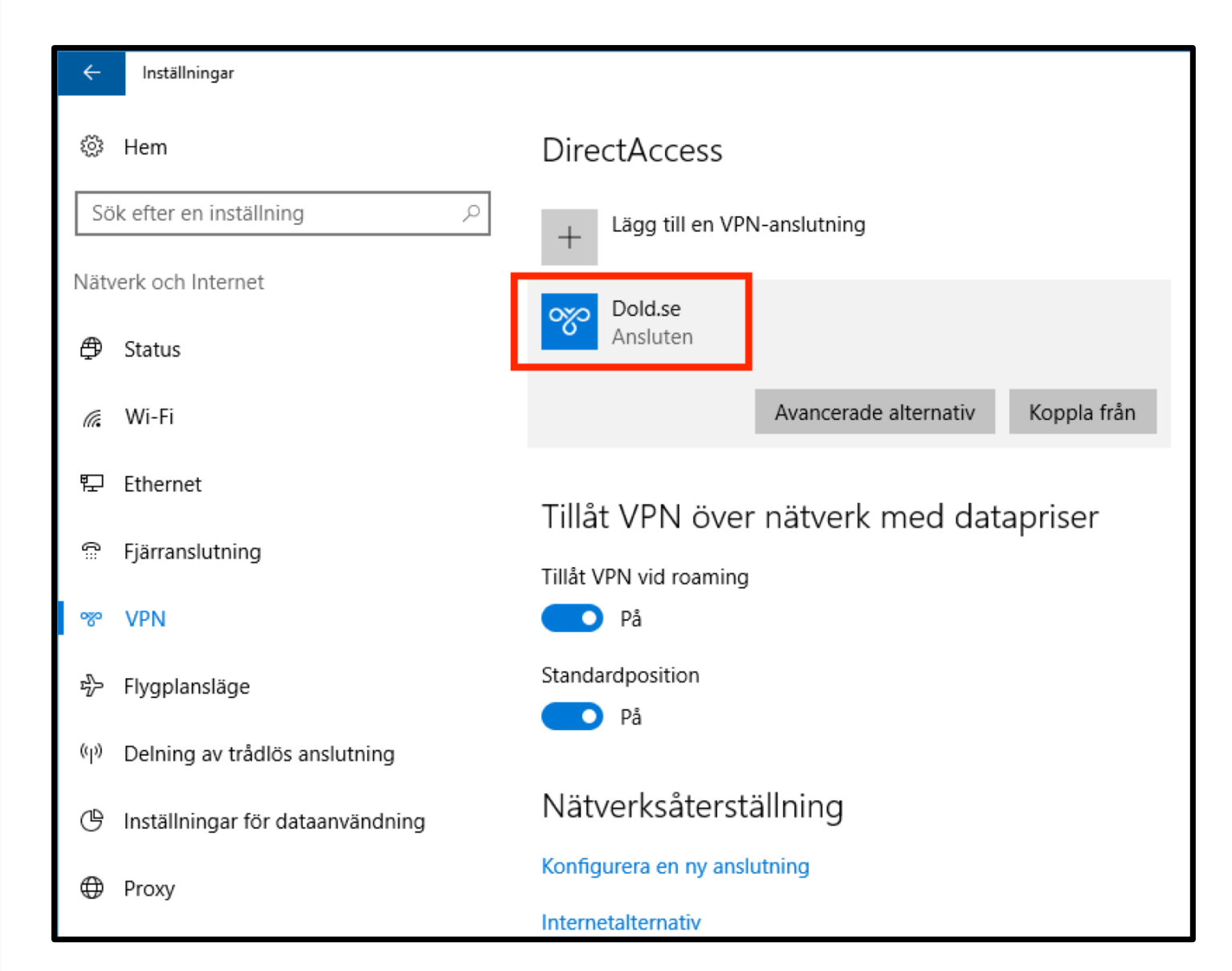

Steg 14: Du är nu ansluten till Dold.se!

**DOLD**. SE

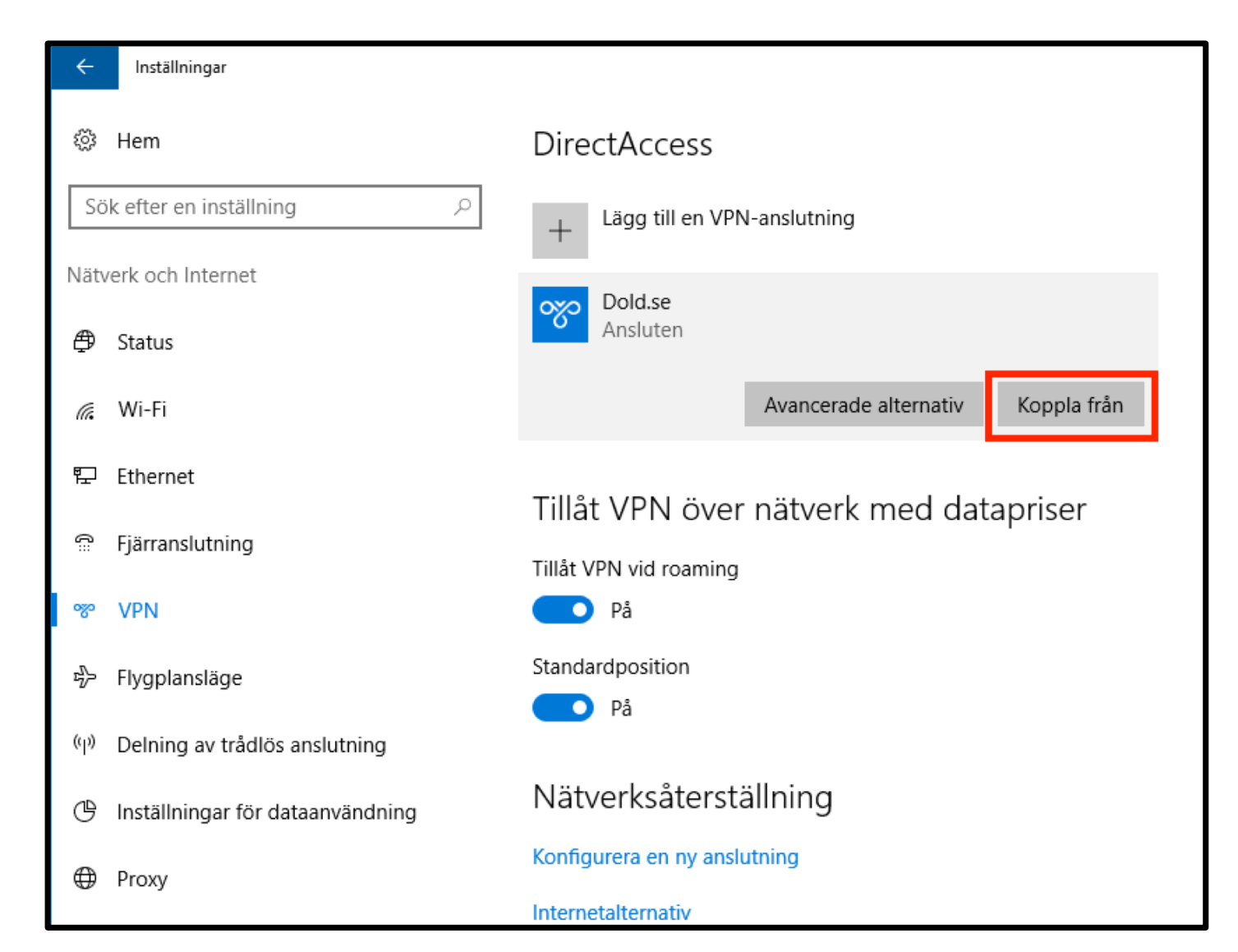

**Steg 15**: För att koppla ner Dold.se (och surfa oskyddat igen), välj "**Nätverksinställningar->VPN**" (se steg 1-3 i denna guide), och klicka på "**Koppla från**" under anslutningen "Dold.se".

## Del 3: Amerikansk, Engelsk och Svensk IP-adress

Med Dold.se kan du få såväl en Svensk som en Amerikansk och Engelsk IPadress. En svensk IP-adress är bra för att titta på svensk TV från utlandet. En Engelsk IP-adress kan vara bra för att titta på Engelsk TV som BBC iPlayer eller Netflix UK, eller för att bli medlem på tjänster som tex amazon.co.uk. En amerikansk IP-adress är bra för Netflix US, eller för andra tjänster som kräver en IP-adress från USA.

Samtliga alternativ skyddar dig på internet, och gör dig lika säker och anonym.

# DOLD.SE

## Skapa VPN-anslutning för att få en IP-adress från annat land (i det här exemplet en Engelsk IP-adress)

**Skapa en till VPN-anslutning** (en andra anslutning), genom att följa hela installationsguiden en gång till, men med **två skillnader** i processen.

- Skillnad 1: Ge den nya VPN anslutningen ett annat namn, tex "Dold.se UK" istället för enbart "Dold.se".
- Skillnad 2: Peka anslutningen på "uk.dold.se" istället för "connect.dold.se"

I övrigt ska allt vara samma. Samma Användarnamn och Lösenord, samma "delade nyckel / delad hemlighet".

För att skapa en anslutning med amerikansk IP-adress, repetera installationsprocessen en gång till, döp den nya anslutningen till "**Dold.se US**", och peka den nya anslutningen till "**us.dold.se**"

## Hur väljer du Amerikansk, Engelsk eller Svensk IP-adress?

**Enkelt**: När du vill ha en svensk IP-adress, anslut med den första anslutningen som heter "Dold.se". När du vill ha en engelsk IP-adress, anslut med den andra "Dold.se UK". För amerikansk IP, anslut med den som heter "Dold.se US".

Du kan växla emellan de olike länderna genom att koppla upp och ner anslutningarna efter behov.

**DOLD. SE** 

## Sammanfattning, alla länder

Följande länder finns tillgängliga just nu. Denna tabell kommer att uppdateras med fler länder när vi adderar länder i framtiden.

| Få en IP-address<br>från detta land | Landskod | Namnförslag för<br>anslutningen | Serveradress för VPN-<br>anslutningen |
|-------------------------------------|----------|---------------------------------|---------------------------------------|
| Sverige                             | SE       | Dold.se                         | connect.dold.se                       |
| Storbritannien                      | UK       | Dold.se UK                      | uk.dold.se                            |
| USA                                 | US       | Dold.se US                      | us.dold.se                            |

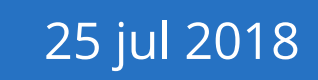

## Del 4: Felsökning

Här kommer några tips på vad du kan undersöka och justera med inställningarna ifall du har svårigheter att koppla upp mot Dold.se

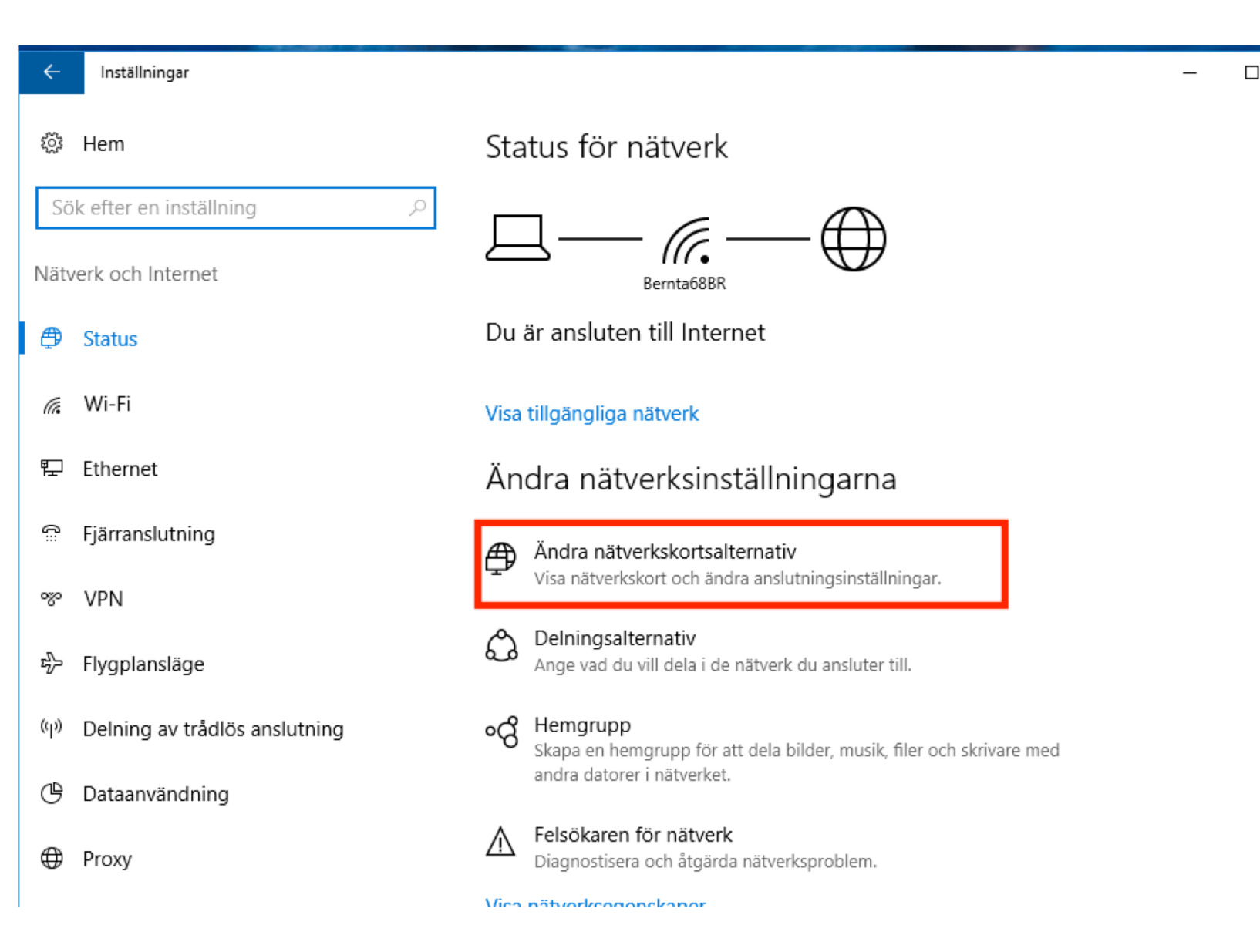

**Steg A**: Ta fram "**Nätverksinställningar"** igen (se steg 1+2 i denna guide), och klicka på "**Visa nätverkskort och andra anslutningsinställningar**"

**DOLD. SE** 

×

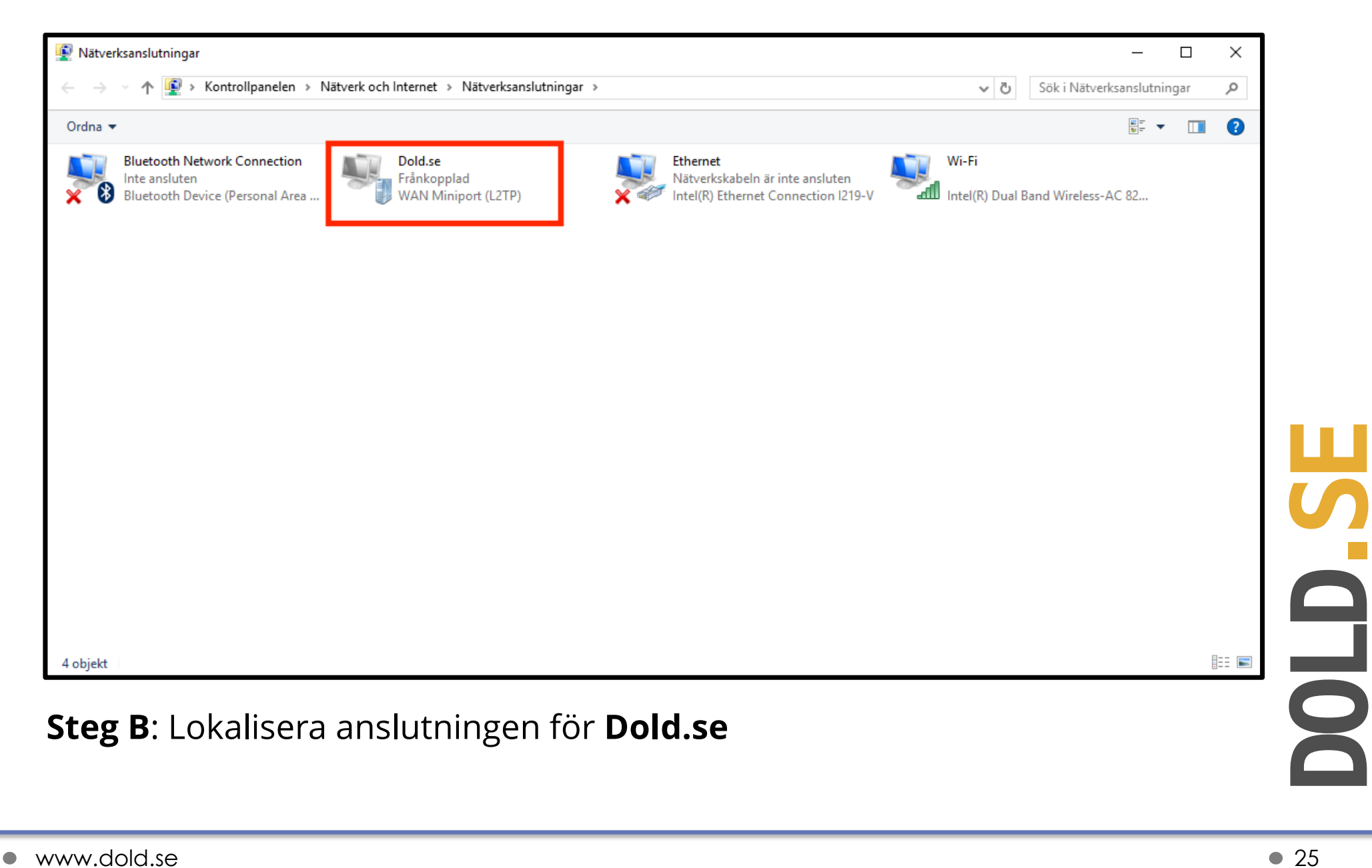

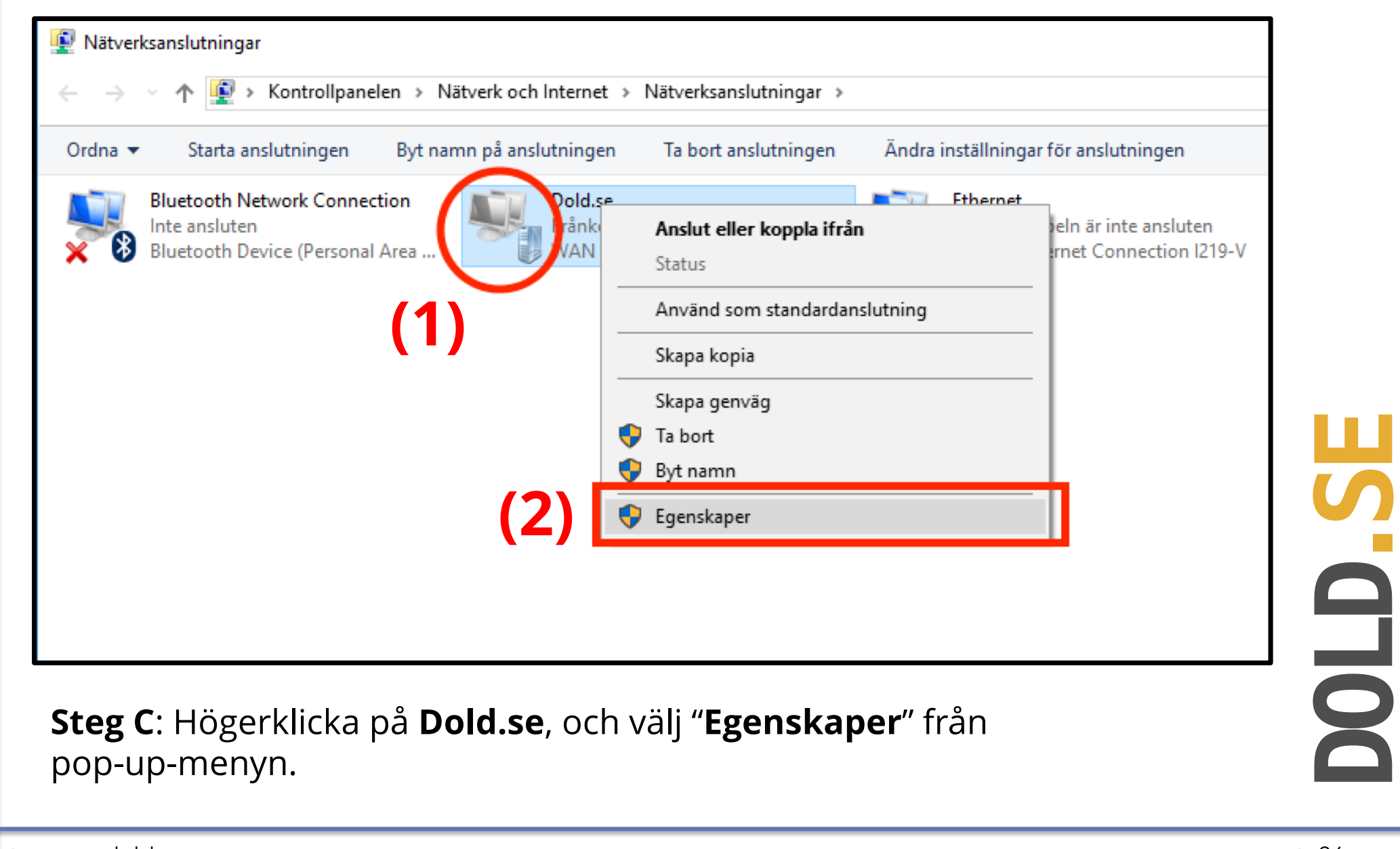

|                                                | Egenskaper för Dold.se                                                                                                    | ×                |
|------------------------------------------------|----------------------------------------------------------------------------------------------------|------------------|
|                                                | Allmänt Alternativ Säkerhet Nätverk Delning                                                                                    |                  |
|                                                | Målets värddatornamn eller IP-adress (t ex microsoft.com eller<br>3ffe:1234::1111):                                            |                  |
|                                                | connect.dold.se                                                                                                    |                  |
|                                                | Anslut först                                                                                                    |                  |
|                                                | Det går att ansluta till ett offentligt nätverk, såsom Internet,<br>innan ett försök att upprätta en virtuell anslutning görs. |                  |
|                                                | Ring en annan anslutning först:                                                                                                |                  |
|                                                |                                                                                                    |                  |
|                                                | <u>Sekretesspolicy</u>                                                                                                    |                  |
|                                                | OK Avb                                                                                                    | pryt             |
| <b>Steg D</b> : Under fliken "connect.dold.se" | " <b>Allmänt</b> ", kontrollera att anslutr                                                                                    | ningen pekar mot |

**DOLD.** SE

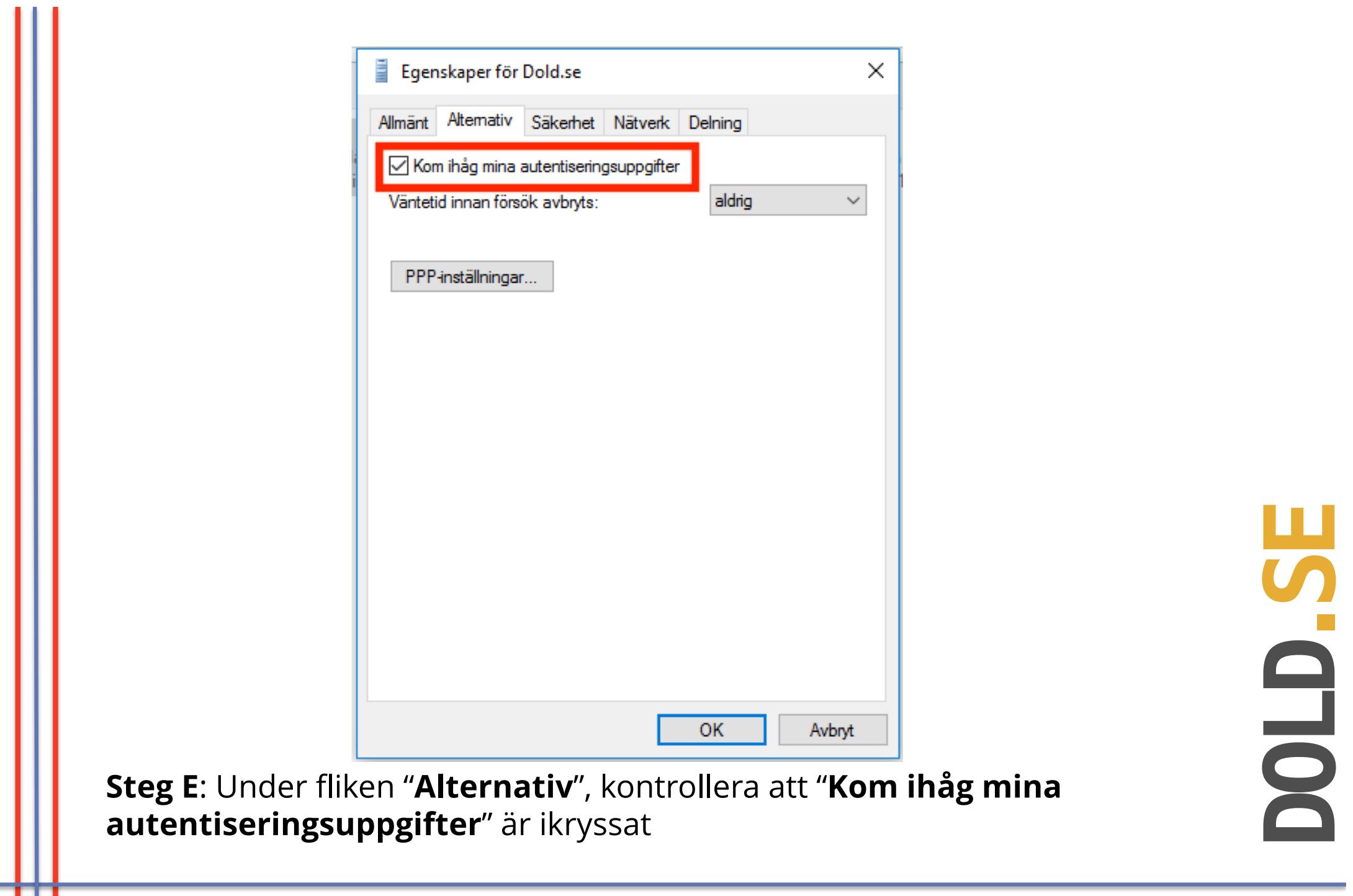

| Ilmänt                                             | Alternativ              | Säkerhet      | Nätverk                  | Delning                     |          |
|----------------------------------------------------|-------------------------|---------------|--------------------------|-----------------------------|----------|
| Typ av                                             | VPN-serve               | r:            |                          |                             |          |
| L2TP/                                              | IPsec (Laye             | er 2 Tunnelii | ng Protoco               | ol with IPsec)              | ×        |
|                                                    | 1.1                     |               |                          | Avancerade instä            | llningar |
| Datakn<br>Aewäe                                    | /ptenng:<br>d om möllig | - Icomtoring  | (appliet äur             | on uton knatoring           |          |
|                                                    | ia om mojligi           | rkiyptening   | (ansiut ave              | en utan kiyptenin <u>i</u>  | <i></i>  |
| - Auter                                            | itisering               |               |                          |                             |          |
| () Ar                                              | Ivand EAP               | (Extensible ) | Authentica               | ation Protocol)             |          |
|                                                    |                         |               |                          |                             | ~        |
|                                                    |                         |               |                          | Egenska                     | aper     |
| ● Til                                              | låt följande            | protokoll     |                          |                             |          |
|                                                    |                         |               |                          |                             |          |
|                                                    |                         |               |                          |                             |          |
| Okrypterat lösenord (PAP)                          |                         |               |                          |                             |          |
| CHAP (Challenge Handshake Authentication Protocol) |                         |               |                          |                             |          |
| MS-CHAP v2 (Microsoft CHAP Version 2)              |                         |               |                          |                             |          |
|                                                    | Använ                   | d mitt Windo  | ows-inlogg<br>nän) autor | ningsnamn och lö<br>natiskt | isenord  |
|                                                    | (och e                  | Ventuell don  |                          |                             |          |

**Steg F**: Under fliken **"Säkerhet**", kontrollera att "**Typ av VPN-server"** är satt till **"L2TP/IPSEC (Layer 2 Tunneling Protocol with Ipsec)**, från drop-down-menyn högst upp.

| Allmänt Alternativ | Säkerhet Nätverk Delning                                                   |
|--------------------|----------------------------------------------------------------------------|
| Tvp av VPN-serve   | r:                                                                         |
| L2TP/IPsec (Laye   | er 2 Tunneling Protocol with IPsec) ~                                      |
|                    | Avancerade inställningar                                                   |
| Datakryptering:    | Avancerade installingar                                                    |
| Använd om möjligt  | t kryptering (anslut även utan kryptering) $\sim$                          |
| Autentisering      |                                                                            |
| O Använd EAP       | (Extensible Authentication Protocol)                                       |
|                    | ~                                                                          |
|                    | Egenskaper                                                                 |
| Tillåt föligada.   | protokoli                                                                  |
|                    | protokoli                                                                  |
|                    |                                                                            |
| Okrypterat         | lösenord (PAP)                                                             |
| CHAP (Cha          | allenge Handshake Authentication Protocol)                                 |
| MS-CHAP            | v2 (Microsoft CHAP Version 2)                                              |
| Använ<br>(och ev   | d mitt Windows-inloggningsnamn och lösenord<br>ventuell domän) automatiskt |
|                    | -                                                                          |
|                    |                                                                            |

Steg G: Under fliken "Säkerhet", i avdelningen "Autentisering->Tillåt följande protokoll", kontrollera att endast "MS-CHAP-v2" är ikryssat.

| Datakryptering:   Arvänd om möjligt kryptering (anslut även utan kryptering) Autentisering Arvänd EAP (Extensible Authentication Protocol) Egenskaper Illät följande protokoll Okrypterat lösenord (PAP) CHAP (Challenge Handshake Authentication Protocol) MS-CHAP v2 (Microsoft CHAP Version 2) Arvänd mitt Windows-inloggningsnamn och lösenord (och eventuell domän) automatiskt    | L2TP/IPsec (Layer 2 Tunneling Protocol with IPsec)                           | A beenskapertör Dold so                                             |
|----------------------------------------------------------------------------------------------------|------------------------------------------------------------------------------|---------------------------------------------------------------------|
| Använd om möjligt kryptering (anslut även utan kryptering)  Autertisering Använd EAP (Extensible Authentication Protocol) Egenskaper Tillåt följande protokol CHAP (Challenge Handshake Authentication Protocol) MS-CHAP v2 (Microsoft CHAP Version 2) Använd mit Windows-inloggningsnann och lösenord (och eventuell domän) automatiskt                                                | Datakryptering:                                                              | Avancerade egenskaper ×                                             |
| Autertisering         Använd EAP (Extensible Authentication Protocol)         Egenskaper         © Tillåt följande protokoll         Okrypterat lösenord (PAP)         CHAP (Challenge Handshake Authentication Protocol)         MS-CHAP v2 (Microsoft CHAP Version 2)         Använd mitt Windows-inloggningsnamn och lösenord (och eventuel domän) automatiskt                       | Använd om möjligt kryptering (anslut även utan kryptering) $\sim$            | ·                                                                   |
| <ul> <li>Använd EAP (Extensible Authentication Protocol)</li> <li>Egenskaper</li> <li>Tillåt följande protokoll</li> <li>Okrypterat lösenord (PAP)</li> <li>CHAP (Challenge Handshake Authentication Protocol)</li> <li>MS-CHAP v2 (Microsoft CHAP Version 2)</li> <li>Använd mitt Windows-inloggningsnamn och lösenord (och eventuell domän) automatiskt</li> <li>OK Avbryt</li> </ul> | Autentisering                                                                |                                                                     |
| Egenskaper     Image: Tillåt följande protokoll     Okrypterat lösenord (PAP)   CHAP (Challenge Handshake Authentication Protocol)   MS-CHAP v2 (Microsoft CHAP Version 2)   Använd mitt Windows-inloggningsnamn och lösenord (och eventuell domän) automatiskt     OK     Avbryt                                                                                                    | Använd EAP (Extensible Authentication Protocol)                              | Använd en nyckel som delats i förväg för autentisering              |
| Egenskaper            Tillåt följande protokoll              Okrypterat lösenord (PAP)              CHAP (Challenge Handshake Authentication Protocol)              MS-CHAP v2 (Microsoft CHAP Version 2)              Använd mitt Windows-inloggningsnamn och lösenord (och eventuell domän) automatiskt                                                                               | $\sim$                                                                       | Nyckel: ************************************                        |
| <ul> <li>Tillåt följande protokoll</li> <li>Okrypterat lösenord (PAP)</li> <li>CHAP (Challenge Handshake Authentication Protocol)</li> <li>MS-CHAP v2 (Microsoft CHAP Version 2)</li> <li>Använd mitt Windows-inloggningsnamn och lösenord<br/>(och eventuell domän) automatiskt</li> <li>OK Avbryt</li> </ul>                                                                          | Egenskaper                                                                   | Använd certifikat för autentisering                                 |
| <ul> <li>○ Okrypterat lösenord (PAP)</li> <li>○ CHAP (Challenge Handshake Authentication Protocol)</li> <li>○ MS-CHAP v2 (Microsoft CHAP Version 2)</li> <li>○ Använd mitt Windows-inloggningsnamn och lösenord (och eventuell domän) automatiskt</li> <li>○ K Avbryt</li> </ul>                                                                                                    | Tillåt följande protokoll                                                    | Kontrollera namn- och användningsattributen för serverns certifikat |
| MS-CHAP v2 (Microsoft CHAP Version 2)         Använd mitt Windows-inloggningsnamn och lösenord         (och eventuell domän) automatiskt         OK         Avbryt                                                                                                    | Okrypterat lösenord (PAP) CHAP (Challenge Handshake Authentication Protocol) |                                                                     |
| OK Avbryt                                                                                                    | MS-CHAP v2 (Microsoft CHAP Version 2)                                        | OK Avbryt                                                           |
| OK Avbryt                                                                                                    | (och eventuell domän) automatiskt                                            |                                                                     |
|                                                                                                    | OK Avbryt                                                                    |                                                                     |

**inställningar**" (1), och klistra sedan in nyckeln igen (2). Kopiera nyckeln från ett klartext-dokument, så att du kan se den innan du klistrar in den för att undvika fel. Nyckeln ska vara "Dold\_L2TP\_psk"

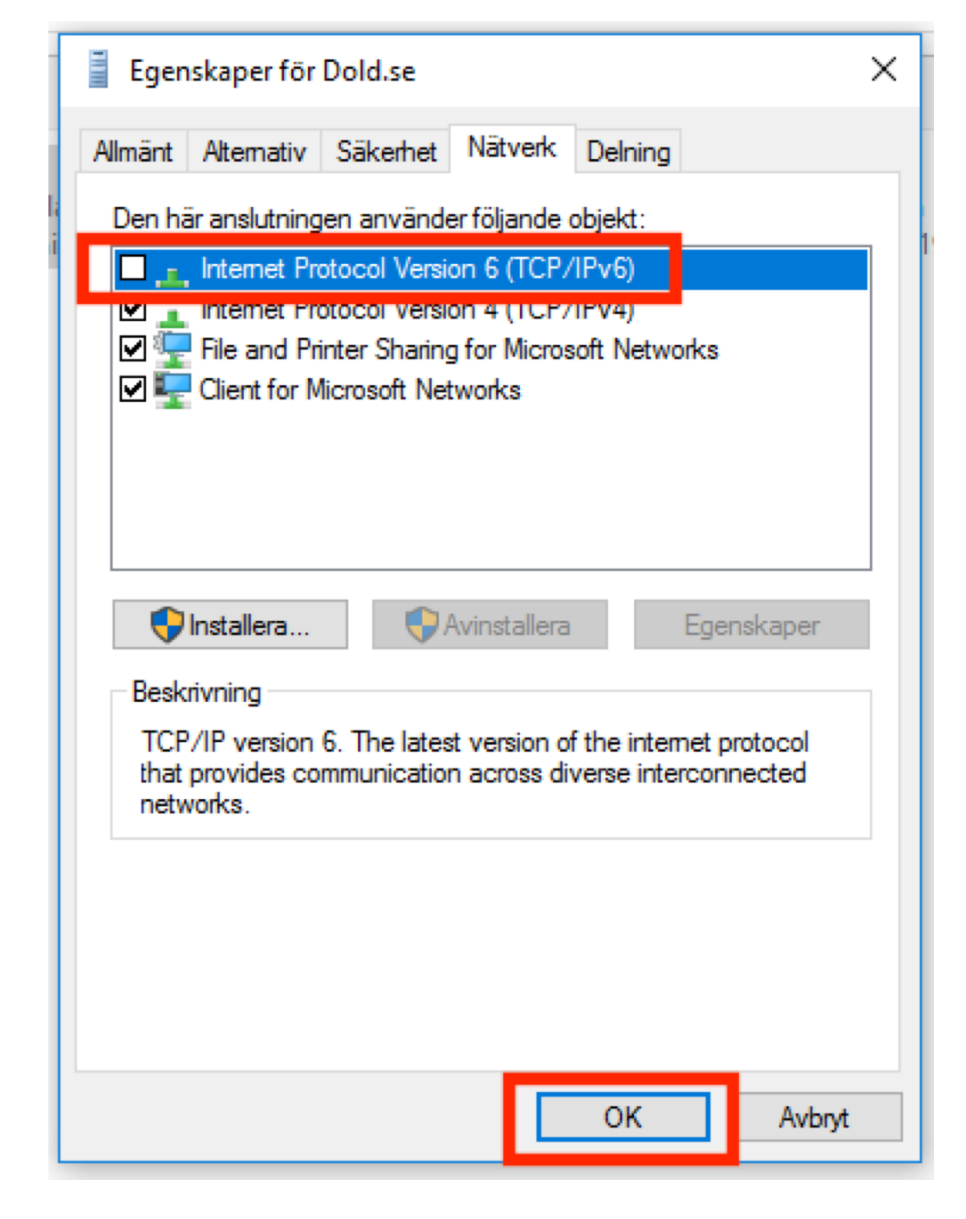

**DOLD.S** 

**Steg I**: Under fliken "**Nätverk**", avmarkera kryssrutan för "**IPv6**", så att IPv6 **INTE är aktiverat**. Klicka "**OK**" för att spara inställningarna.

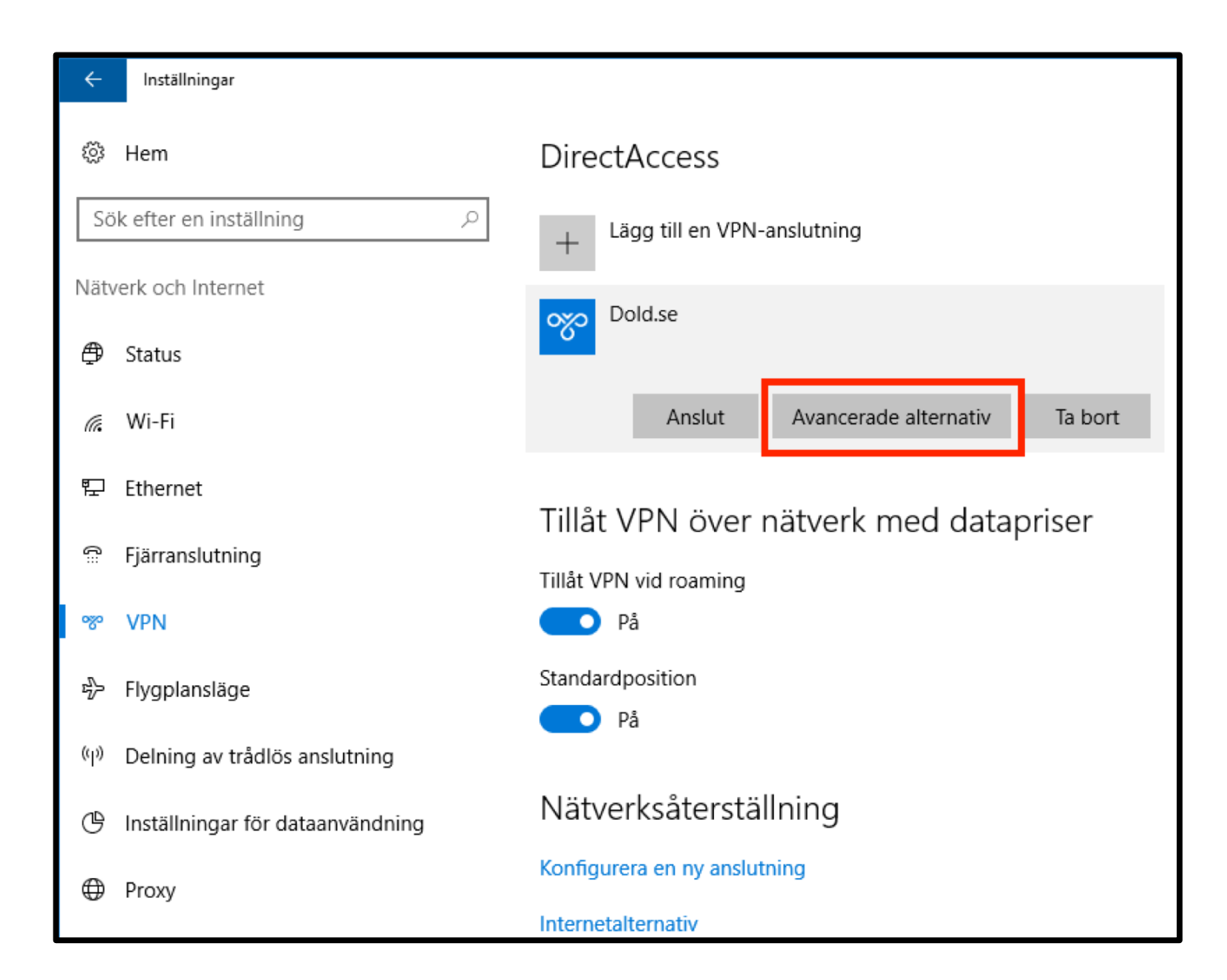

**Steg J**: Gå tillbaka till **"Nätverksinställningar->VPN**" (se steg 1-3 i denna guide), och välj **"Avancerade alternativ**" för anslutningen Dold.se

Inställningar

~

## Dold.se

### Anslutningsegenskaper

|                               | connect dold se           |
|-------------------------------|---------------------------|
| Serverns namn eiler adress    |                           |
| lyp av inloggningsinformation | Användarnamn och lösenord |
| Användarnamn (valfritt)       | DITT ANVANDARNAMN         |
| Lösenord (valfritt)           | •••••                     |

Redigera

Radera inloggningsinformation

### VPN-proxyinställningar

De här inställningarna gäller bara för den här VPN-anslutningen.

Automatisk konfigurering

## Steg K: Välj "Redigera".

**DOLD. SE** 

\_

Х

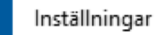

| L2TP/IPsec med i förväg delad nyckel | $\sim$ |  |
|--------------------------------------|--------|--|
| l förväg delad nyckel                |        |  |
|                                      |        |  |
|                                      |        |  |
| Typ av inloggningsinformation        |        |  |
| Användarnamn och lösenord            | $\sim$ |  |
|                                      |        |  |
| Användarnamn (valfritt)              |        |  |
| DITT ANVÄNDARNAMN                    |        |  |
|                                      |        |  |
| Lösenord (valfritt)                  |        |  |
| ****                                 |        |  |

**Steg L**: Scrolla ner, och kontrollera att ditt **Användarnamn** och **Lösenord** är korrekt. Kopiera och klistra in lösenordet från ett dokument i klartext, så att du kan se att det är rätt innan du klistrar in det.

## Synpunkter på guiden, eller behöver du mer hjälp?

Du är alltid välkommen att kontakta oss på **kundservice@dold.se** så ska vi hjälpa dig.

Vi önskar dig mycket trygg och säker surfning med Dold.se!